# **User Interface Specification**

# VDT985

# (Project V1601)

## Vick's Bluetooth Digital Stick Thermometer

| This document is the property of Kaz, Incorporated. It is lent and is to be returned upon request. The contents of this document are confidential and constitute trade secrets proprietary to Kaz, Incorporated. Neither this document nor its contents shall be disclosed to any unauthorized person, copied or published without Kaz, Incorporated prior written consent. | Page 1 of 31 |
|----------------------------------------------------------------------------------------------------|--------------|
| TEM-04030101 Rev 1 Effective Date 30-APR-2009                                                                                                    |              |

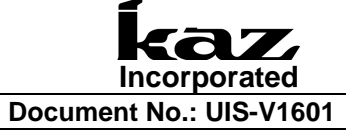

### **Table of Contents**

| 1 | Intro  | duction    |                                                                                    | 5   |
|---|--------|------------|------------------------------------------------------------------------------------|-----|
|   | 1.1    | Purpo      | se                                                                                 | 5   |
|   | 1.2    | Scope      | 9                                                                                  | 5   |
|   | 1.3    | Refer      | ences                                                                              | 5   |
|   | 1.4    | Terms      | and Abbreviations                                                                  | 5   |
| 2 | Resp   | oonsibili  | ties                                                                               | 5   |
| 3 | User   | · interfac | ce                                                                                 | 5   |
|   | 3.1    | Devic      | e ID                                                                               | 5   |
|   | 3.2    | App II     | D                                                                                  | 6   |
| 4 | Devi   | ce Worl    | ۲low                                                                               | 6   |
|   | 4.1    | User a     | action with thermometer workflow                                                   | 6   |
| 5 | Арр    | Workflo    | w                                                                                  | . 8 |
|   | 5.1    | First 7    | Гime App Launch: Terms, Privacy, & App Tour                                        | . 8 |
|   | 5.2    | TOUF       | ۶:                                                                                 | . 9 |
|   | lf use | er select  | ts TAKE TOUR from opening sequence, below app screens appear                       | 9   |
|   | 5.3    | First 7    | Time Pairing1                                                                      | 10  |
|   | 5.4    | Home       | e Screen (Take Temp)                                                               | 11  |
|   | 5.5    | Taking     | g a Measurement                                                                    | 11  |
|   | į      | 5.5.1      | Enabling Bluetooth and Selecting Profile                                           | 11  |
|   | If the | APP is     | reopened after being closed, it will first make sure BT is enabled on the phone ar | ٦d  |
|   | then   | proceed    | d to home screen. If BT is not enabled screen below will appear. User will enable  |     |
|   | Bluet  | ooth on    | PHONE settings. User selects profile by using arrows to rotate carousel            | 11  |
|   | Ę      | 5.5.2      | Bluetooth and Thermometer status -Sequence to take Measurement 1                   | 12  |
|   | į      | 5.5.3      | Measurement complete                                                               | 14  |
|   | 5.6    | Profile    | es1                                                                                | 15  |
|   | 5.7    | Histor     | <sup>-</sup> y1                                                                    | 16  |

| This document is the property of Kaz, Incorporated. It is lent and is to be returned upon request. The | Page 2 of 31 |
|----------------------------------------------------------------------------------------------------|--------------|
| contents of this document are confidential and constitute trade secrets proprietary to Kaz,            | <b>g</b>     |
| Incorporated. Neither this document nor its contents shall be disclosed to any unauthorized person,    |              |
| copied or published without Kaz, Incorporated prior written consent.                                   |              |
| TEM-04030101 Rev 1 Effective Date 30-APR-2009                                                          |              |

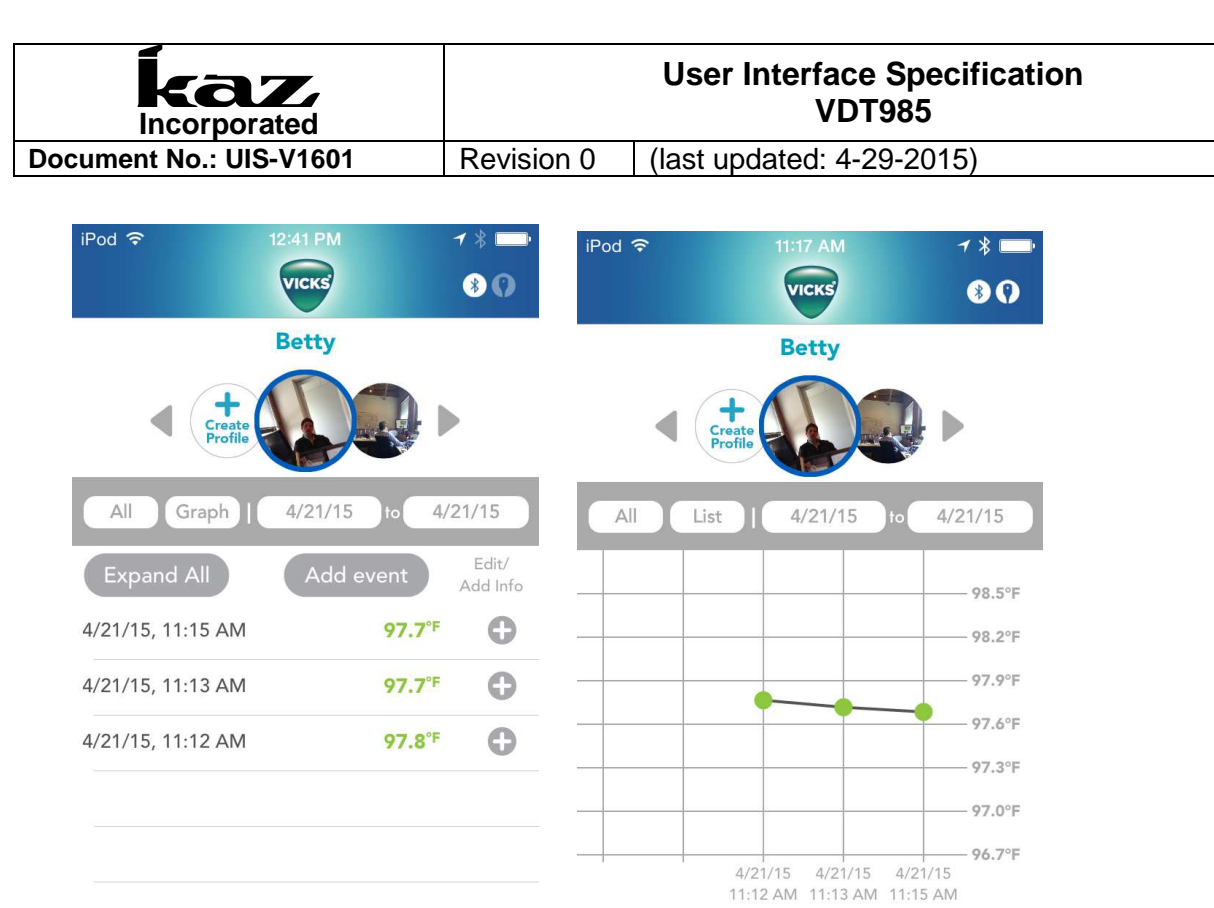

Take Temp 🔒

.

Export

|      | Tak      | e Temp <sub>(</sub> |           | Export     |  |
|------|----------|---------------------|-----------|------------|--|
| ≡    | 8        | E/                  |           | $\bigcirc$ |  |
| More | Profiles | History             | Take Temp | Reminders  |  |

| Prof | iles History | Take Temp Reminders More Profiles History Take Temp Reminders More | 16 |
|------|--------------|--------------------------------------------------------------------|----|
|      | 5.7.1        | Add Manual Event                                                   | 17 |
|      | 5.7.2        | Edit a Measurement                                                 | 17 |
|      | 5.7.3        | Exporting Data                                                     |    |
| 5.8  | Remin        | nders                                                              |    |
| 5.9  | "More        | Menu" functions                                                    | 19 |
|      | 5.9.1        | Add new device                                                     | 19 |
|      | 5.9.2        | Settings (switch C/F)                                              | 19 |
|      | 5.9.3        | Temperature Reference Chart                                        |    |
|      | 5.9.4        | App Tour                                                           |    |
|      | 5.9.5        | User Manual                                                        |    |
|      | 5.9.6        | Battery                                                            |    |
|      | 5.9.7        | Tips and Advice                                                    |    |
|      | 5.9.8        | Vicks. Com                                                         |    |
|      | 5.9.9        | Browse All Products                                                | 23 |
|      | 5.9.10       | Contact Tech Support                                               | 24 |
| 5.10 | D LOW I      | BATTERY INDICATOR                                                  | 24 |
| 5.11 | ERRO         | OR MESSAGES                                                        | 24 |

| This document is the property of Kaz, Incorporated. It is lent and is to be returned upon request. The contents of this document are confidential and constitute trade secrets proprietary to Kaz, Incorporated. Neither this document nor its contents shall be disclosed to any unauthorized person, copied or published without Kaz, Incorporated prior written consent. | Page 3 of 31 |  |
|----------------------------------------------------------------------------------------------------|--------------|--|
| TEM-04030101 Rev 1 Effective Date 30-APR-2009                                                                                                    |              |  |

| kaz<br>Incorporated     |
|-------------------------|
| Document No.: UIS-V1601 |

|   | 5     | .11.1    | Low temperature display                  | 25 |
|---|-------|----------|------------------------------------------|----|
|   | 5     | .11.2    | Ambient Error                            | 25 |
|   | 5     | .11.3    | System Error                             | 26 |
|   | 5     | .11.4    | Premature Removal of Thermometer         | 27 |
|   | 5     | .11.5    | Remove Thermometer Error                 | 28 |
|   | 5.12  | Enter    | Water bath/Calibration mode              | 28 |
| 6 | InSig | ht Table | es (programmed into the app)             | 28 |
|   | 6.1   | US ap    | p Insight colors -No AgeSmart            | 29 |
|   | 6.2   | EMEA     | and CA app Insight colors –With AgeSmart | 29 |
| 7 | Docu  | ment Ir  | formation and Approval                   | 30 |
|   | 7.1   | Revisi   | on History                               | 30 |
|   | 7.2   | Appro    | val                                      | 31 |
|   | 7.3   | Effecti  | ive date:                                | 31 |

| This document is the property of Kaz, Incorporated. It is lent and is to be returned upon request. The contents of this document are confidential and constitute trade secrets proprietary to Kaz, | Page 4 of 31 |
|----------------------------------------------------------------------------------------------------|--------------|
| copied or published without Kaz, Incorporated prior written consent.                                                                                                    |              |
| TEM-04030101 Rev 1 Effective Date 30-APR-2009                                                                                                    |              |

### 1 INTRODUCTION

### 1.1 Purpose

This document identifies and defines the tactile, visual, and audio interactions with the thermometer device and mobile app of the VDT985 consumer model Vicks Bluetooth Digital Stick Thermometer.

### 1.2 Scope

Included in this UIS are the definitions of thermometer button functions, audio signals, light signals, user workflows and associated app display interactions for the VDT985 Bluetooth Digital Stick Thermometer.

### **1.3 References**

SOP-05000000 Design Control PRD-V1601 Product Requirements Document

### **1.4 Terms and Abbreviations**

| Term/Abbreviation | Definition     |
|-------------------|----------------|
| UI                | User Interface |
| S, sec            | Seconds        |

### 2 **RESPONSIBILITIES**

Program Manager- Distributes document to cross-functional team, files document in the Design History File and assigns team members for document approval.

### 3 USER INTERFACE

### 3.1 Device ID

| This document is the property of Kaz, Incorporated. It is lent and is to be returned upon request. The contents of this document are confidential and constitute trade secrets proprietary to Kaz, Incorporated. Neither this document nor its contents shall be disclosed to any unauthorized person, copied or published without Kaz, Incorporated prior written consent. | Page 5 of 31 |  |
|----------------------------------------------------------------------------------------------------|--------------|--|
| TEM-04030101 Rev 1 Effective Date 30-APR-2009                                                                                                    |              |  |

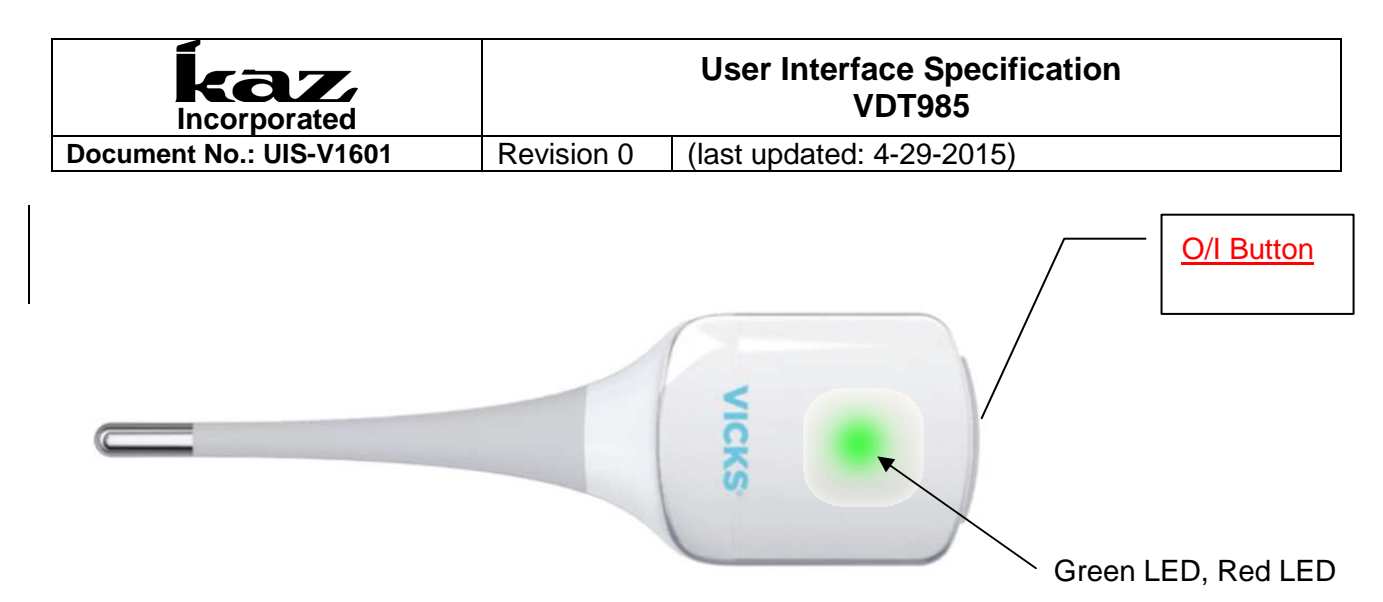

### 3.2 App ID

| App Icons | Meaning                                                                |
|-----------|------------------------------------------------------------------------|
|           | 1. Bluetooth enabled indicator                                         |
| 1. 2.     | 2. Bluetooth NOT enabled indicator                                     |
| 1 2       | 1. Therm connected/paired indicator                                    |
|           | 2. Therm NOT connected/paired indicator                                |
| Back      | Back button, brings user to previous screen (located in upper          |
| Dach      | left-hand corner)                                                      |
| (i)       | More Info                                                              |
| 12        | Anonymous measurement. Marks a saved temperature                       |
|           | measurement that is saved in history but is not assigned to a profile. |
| ?         | Symbol appears next to Bluetooth and thermometer icons in              |
|           | upper right and provides helpful information                           |
|           |                                                                        |

### 4 **DEVICE WORKFLOW**

### 4.1 User action with thermometer workflow

| EVENT/MODE     | USER ACTION                              | AUDIO        | LED                     |
|----------------|------------------------------------------|--------------|-------------------------|
| Power ON therm | -User turns On thermometer by pressing   | 1 short beep | Solid Green – About 1-2 |
|                | the power button (when device is OFF)    |              | seconds                 |
|                | -User can press once or press and hold.  |              |                         |
|                | -Unit cannot be turned off for 5 seconds |              |                         |

This document is the property of Kaz, Incorporated. It is lent and is to be returned upon request. The Page 6 of 31 contents of this document are confidential and constitute trade secrets proprietary to Kaz, Incorporated. Neither this document nor its contents shall be disclosed to any unauthorized person, copied or published without Kaz, Incorporated prior written consent.

TEM-04030101 Rev 1 Effective Date 30-APR-2009

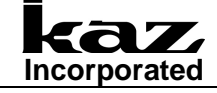

# User Interface Specification VDT985

Document No.: UIS-V1601

(last updated: 4-29-2015)

Revision 0

|                                    | after power on.                                            |             |     |                   |             |
|------------------------------------|------------------------------------------------------------|-------------|-----|-------------------|-------------|
| Therm NOT paired                   | User only needs to take action for first                   | none        |     | Blinking red      |             |
| (standby mode)                     | time paring. Subsequent pairing occurs                     |             |     | (same as all er   | rors)       |
|                                    | automatically                                              |             |     |                   |             |
| 1 <sup>st</sup> time paring        | 1. Thermometer can be ON or OFF                            | none.       |     | When user pres    | sses and    |
|                                    | 2. User presses and holds down power                       |             |     | holds power bu    | itton       |
|                                    | button (while normal turn on LED                           |             |     | normal turn on    | LED         |
|                                    | sequence displays: green LED                               |             |     | sequence occu     | irs: solid  |
|                                    | followed immediately by red blinking                       |             |     | green LED follo   | owed        |
|                                    | LED)                                                       |             |     | Immediately by    | red         |
|                                    | 3. After exactly 3 seconds, red                            |             |     | blinking LED to   |             |
|                                    | change to STEADY red light                                 |             |     | not paired state  | 15)         |
|                                    | change to STEADT red light.                                |             |     | Therm will char   | nae from    |
|                                    | 4 App screen will prompt user to press                     |             |     | blinking red to S | STEADY      |
|                                    | "CONFIRM STEADY" Button on                                 |             |     | red after exact   | lv 3        |
|                                    |                                                            |             |     | seconds. After    | user        |
|                                    |                                                            |             |     | confirms STEA     | DY red      |
|                                    | 5 Screen will show "Connecting"                            |             |     | LED by pushing    | g app       |
|                                    |                                                            |             |     | button,, LED wi   | ill change  |
|                                    | 6. When pairing has successfully                           |             |     | to GREEN.         |             |
|                                    | completed, the thermometer's green                         |             |     |                   |             |
|                                    | LED appears solid, and the therm is                        |             |     |                   |             |
|                                    | ready to use.                                              |             |     |                   |             |
|                                    |                                                            |             |     |                   |             |
| Therm IS paired                    | None.                                                      | none        |     | Solid Green       |             |
| (standby mode)                     | (Therm is ready to take a measurement                      |             |     |                   |             |
|                                    | and communicate with app.)                                 |             |     |                   |             |
| Initiate Measurement               | -User opens app and goes through take                      | none        |     | Same as stand     | by          |
|                                    | temp sequence on app.                                      |             |     | —Solid Green      | (if paired) |
|                                    |                                                            |             |     | or Blinking Red   | l (if not   |
| NA                                 |                                                            |             |     | paired)           |             |
| Measurement in progress            | -User should keep therm inserted until                     | none        |     | Blinking Green    |             |
|                                    | Liser will see tomp increasing on the app                  |             |     |                   |             |
|                                    | screen                                                     |             |     |                   |             |
|                                    | -Power button is locked (therm cannot be                   |             |     |                   |             |
|                                    | powered off) until measurement                             |             |     |                   |             |
|                                    | completes                                                  |             |     |                   |             |
| Measurement Completes              | User can remove thermometer and read                       | 1 long bee  | эр  | Back to standb    | у           |
| (no errors)                        | temperature on app screen                                  | Ū           |     | —Solid Green      | (if paired) |
|                                    |                                                            |             |     | or Blinking Red   | l (if not   |
|                                    |                                                            |             |     | paired)           |             |
|                                    |                                                            |             |     |                   |             |
|                                    |                                                            |             |     |                   |             |
| This document is the property of h | Kaz, Incorporated. It is lent and is to be returned upon r | equest. The | Pag | ge 7 of 31        |             |

contents of this document are confidential and constitute trade secrets proprietary to Kaz, Incorporated. Neither this document nor its contents shall be disclosed to any unauthorized person, copied or published without Kaz, Incorporated prior written consent. TEM-04030101 Rev 1 Effective Date 30-APR-2009

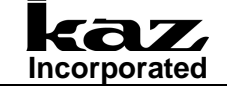

### User Interface Specification VDT985

Document No.: UIS-V1601 Revision 0 (last updated: 4-29-2015)

| Measurement Error<br>Ambient Error<br>Hi/Lo Temp Error<br>System Error | Error message will appear on app screen<br>(See below for specific error message<br>app screens.)                                                                         | 2 quick beeps<br>repeated 5x<br>(same as<br>V966) | Steady RED appears on<br>thermometer until Take<br>temp button is pressed<br>or user navigates away<br>from error screen |
|------------------------------------------------------------------------|----------------------------------------------------------------------------------------------------|---------------------------------------------------|----------------------------------------------------------------------------------------------------|
| 10% & 20% Low Therm<br>Battery                                         | Low battery warning displays on app screen only.                                                                                                    | none                                              | none                                                                                                    |
| Less than 2.2 V Battery                                                | Dead battery warning displays on app screen only.                                                                                                    | 2 quick beeps<br>repeated 5x<br>(same as<br>V966) | Steady red                                                                                                    |
| Power OFF therm                                                        | -User presses power button (when device<br>is ON, but not actively taking a<br>measurement)<br>-Cannot be powered off within 5secs<br>of power on- do we still want this? | 1 short beep                                      | LED off                                                                                                    |
| Therm auto powers OFF                                                  | Device powers OFF automatically after<br>2mins of continuous standby                                                                                                    | 1 short beep                                      | LED off                                                                                                    |

Short beep ~0.5sec

Long beep ~2 sec

### 5 APP WORKFLOW

### 5.1 First Time App Launch: Terms, Privacy, & App Tour

The following screen sequence illustrates the first time the app is opened after being downloaded. User is prompted to accept privacy policy, take tour and pair thermometer.

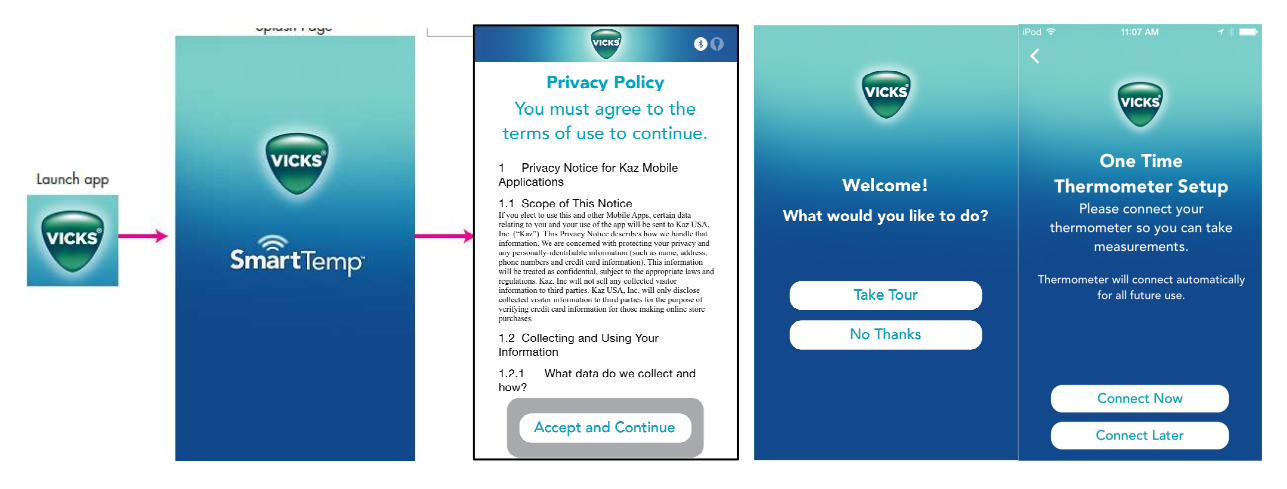

| This document is the property of Kaz, Incorporated. It is lent and is to be returned upon request. The contents of this document are confidential and constitute trade secrets proprietary to Kaz, Incorporated. Neither this document nor its contents shall be disclosed to any unauthorized person, copied or published without Kaz, Incorporated prior written consent. | Page 8 of 31 |
|----------------------------------------------------------------------------------------------------|--------------|
| TEM-04030101 Rev 1 Effective Date 30-APR-2009                                                                                                    |              |

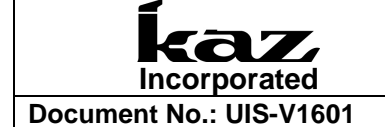

### 5.2 TOUR:

If user selects TAKE TOUR from opening sequence, below app screens appear.

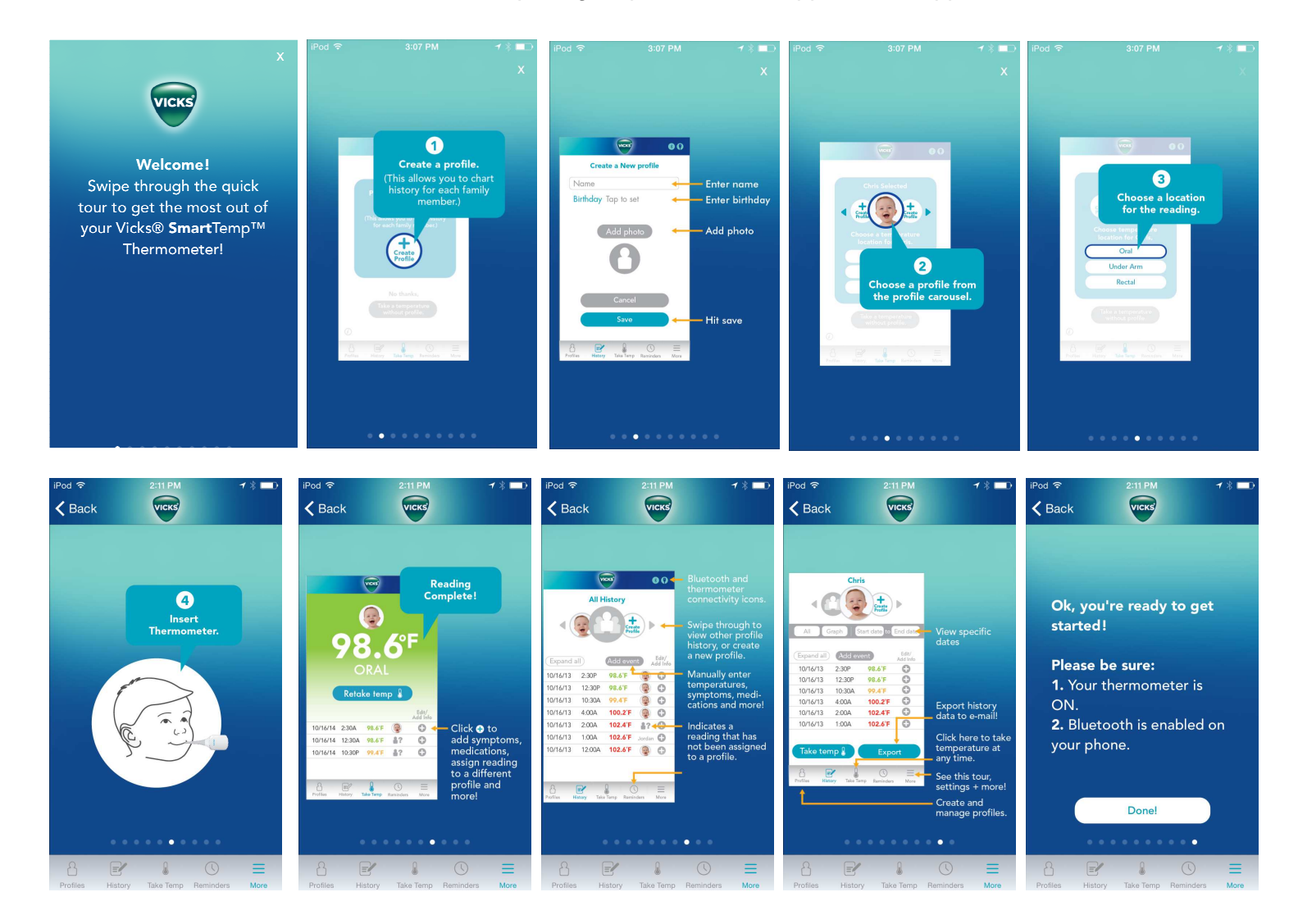

| This document is the property of Kaz, Incorporated. It is lent and is to be returned upon request. The contents of this document are confidential and constitute trade secrets proprietary to Kaz, Incorporated. Neither this document nor its contents shall be disclosed to any unauthorized person, copied or published without Kaz. Incorporated prior written consent. |  |
|----------------------------------------------------------------------------------------------------|--|
| TEM-04030101 Rev 1 Effective Date 30-APR-2009                                                                                                    |  |

| Incorporated            |            | User Interface Specification<br>VDT985 |
|-------------------------|------------|----------------------------------------|
| Document No.: UIS-V1601 | Revision 0 | (last updated: 4-29-2015)              |

### 5.3 First Time Pairing

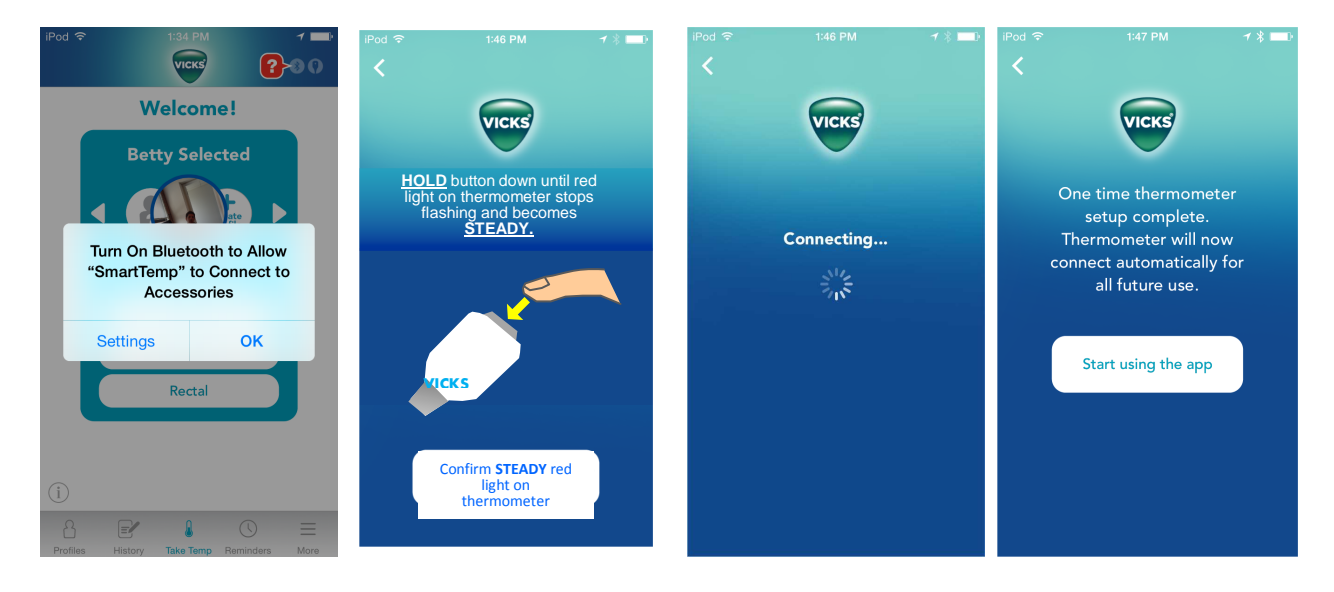

Bluetooth should be "ON" in phone, if not pop up will appear. User must go to phone settings to turn on Bluetooth. When BT is on, the App will prompt to pair thermometer with APP by HOLDing temp button until steady red light, then confirm red light by pressing app button and then therm will connect to app and user can begin to take measurements.

After the first time use and thermometer has been paired, when the app is launched it will bring you directly to the Home screen (see below) after the splash page, skipping the rest of the first-time-use screens.

| This document is the property of Kaz, Incorporated. It is lent and is to be returned upon request. The contents of this document are confidential and constitute trade secrets proprietary to Kaz, Incorporated. Neither this document nor its contents shall be disclosed to any unauthorized person, copied or published without Kaz, Incorporated prior written consent. | Page 10 of 31 |
|----------------------------------------------------------------------------------------------------|---------------|
| TEM-04030101 Rev 1 Effective Date 30-APR-2009                                                                                                    |               |

| kaz.<br>Incorporated    | User Interface Specification<br>VDT985 |                           |
|-------------------------|----------------------------------------|---------------------------|
| Document No.: UIS-V1601 | Revision 0                             | (last updated: 4-29-2015) |
|                         |                                        |                           |

### 5.4 Home Screen (Take Temp)

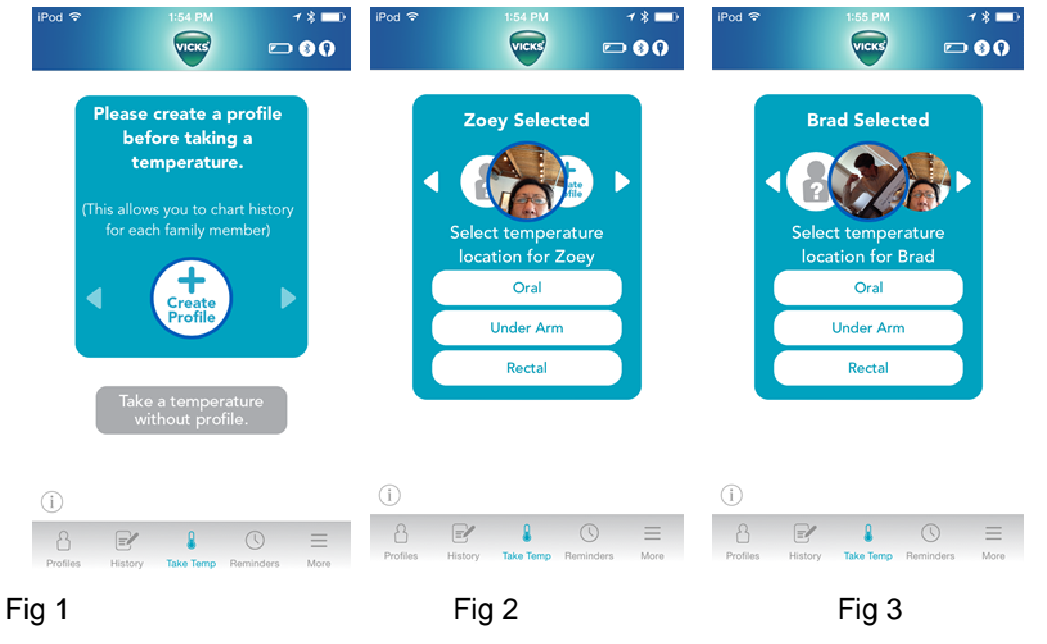

Upon initial launch, App will prompt user to create profile in the profile carousel. It they want to take measurement without a profile, thet can choose to take a temperature without a profile. The measurement will appear in ALL HISTORY screen as an unassigned reading. 1st fig- shows HOME screen upon launch, 2nd fig, HOME screenone profile created, 3rd fig-HOME screen 2 profiles created) Icon with question mark is "no profile selected."

When a user presses on any of the bottom bar icons (Profiles, History, Reminders, & More) the user will be brought to that section of the app. See the relevant sections below for details. (5.6 Profiles, 5.7 History, 5.8 Reminders, 5.9 More Menu)

The "Take Temp" icon in the bottom bar will always take users to the home page as shown above.

The App prompts the user to create profile FIRST so that measurements can be logged against created profiles ot patients.

### 5.5 Taking a Measurement

### 5.5.1 Enabling Bluetooth and Selecting Profile

If the APP is reopened after being closed, it will first make sure BT is enabled on the phone and then proceed to home screen. If BT is not enabled screen below will appear. User will

| This document is the property of Kaz, Incorporated. It is lent and is to be returned upon request. The contents of this document are confidential and constitute trade secrets proprietary to Kaz, Incorporated. Neither this document nor its contents shall be disclosed to any unauthorized person, copied or published without Kaz. Incorporated prior written consent. | Page 11 of 31 |
|----------------------------------------------------------------------------------------------------|---------------|
| TEM-04030101 Rev 1 Effective Date 30-APR-2009                                                                                                    | I             |

| Incorporated            | User Interface Specification<br>VDT985 |                           |
|-------------------------|----------------------------------------|---------------------------|
| Document No.: UIS-V1601 | Revision 0                             | (last updated: 4-29-2015) |

enable Bluetooth on PHONE settings. User selects profile by using arrows to rotate carousel.

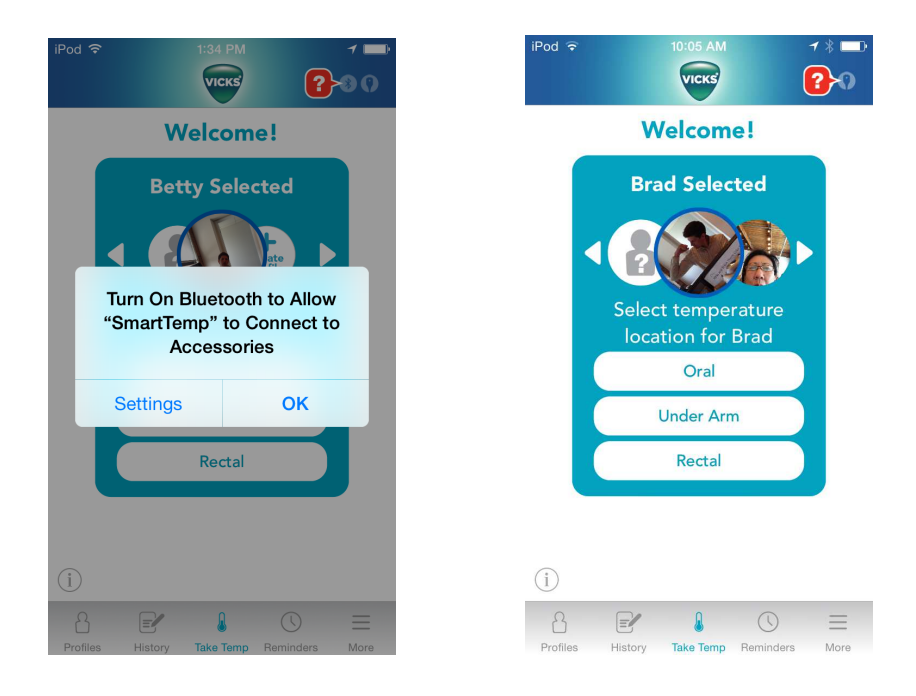

### 5.5.2 Bluetooth and Thermometer status -Sequence to take Measurement

Conditions at start of measurement (in order of hierarchy)...

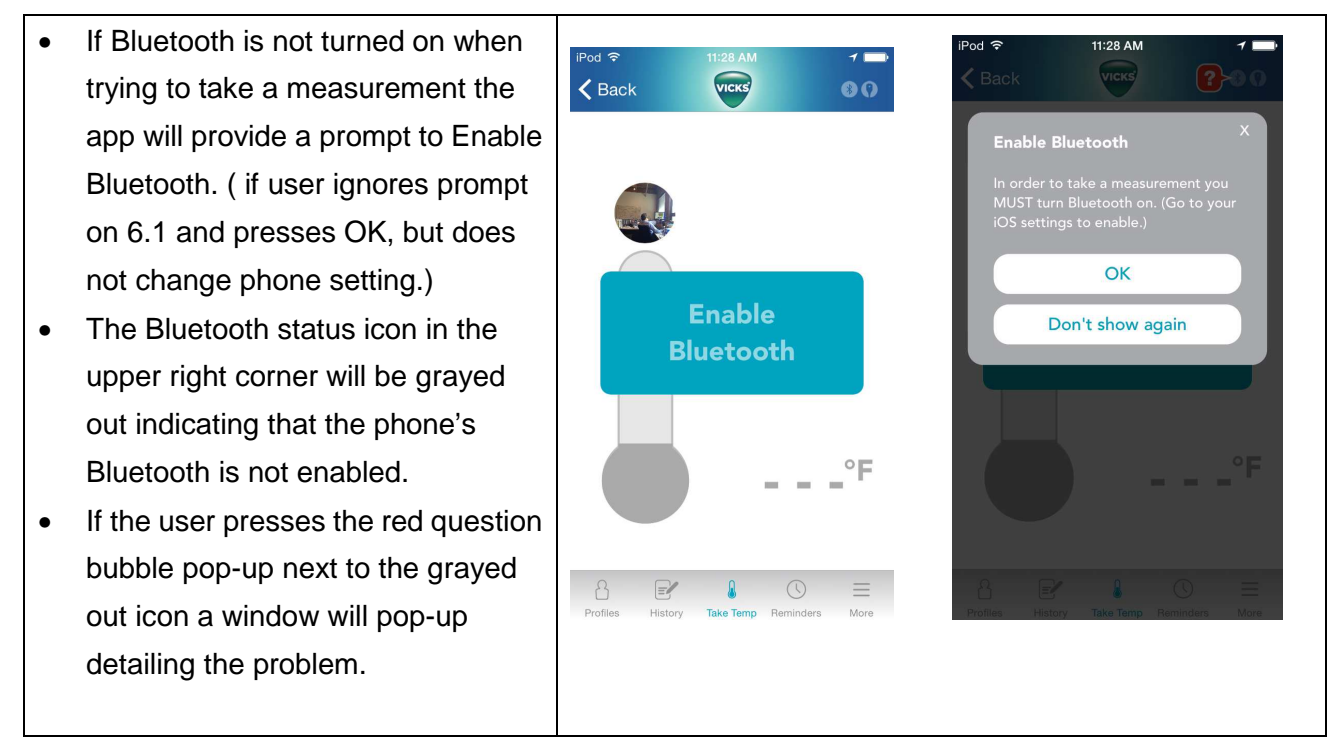

| This document is the property of Kaz, Incorporated. It is lent and is to be returned upon request. The contents of this document are confidential and constitute trade secrets proprietary to Kaz, | Page 12 of 31 |
|----------------------------------------------------------------------------------------------------|---------------|
| Incorporated. Neither this document nor its contents shall be disclosed to any unauthorized person,                                                                                                |               |
| copied or published without Kaz, Incorporated prior written consent.                                                                                                    |               |
| TEM-04030101 Rev 1 Effective Date 30-APR-2009                                                                                                    |               |

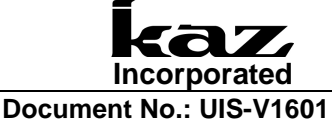

### User Interface Specification VDT985

Revision 0 (last updated: 4-29-2015)

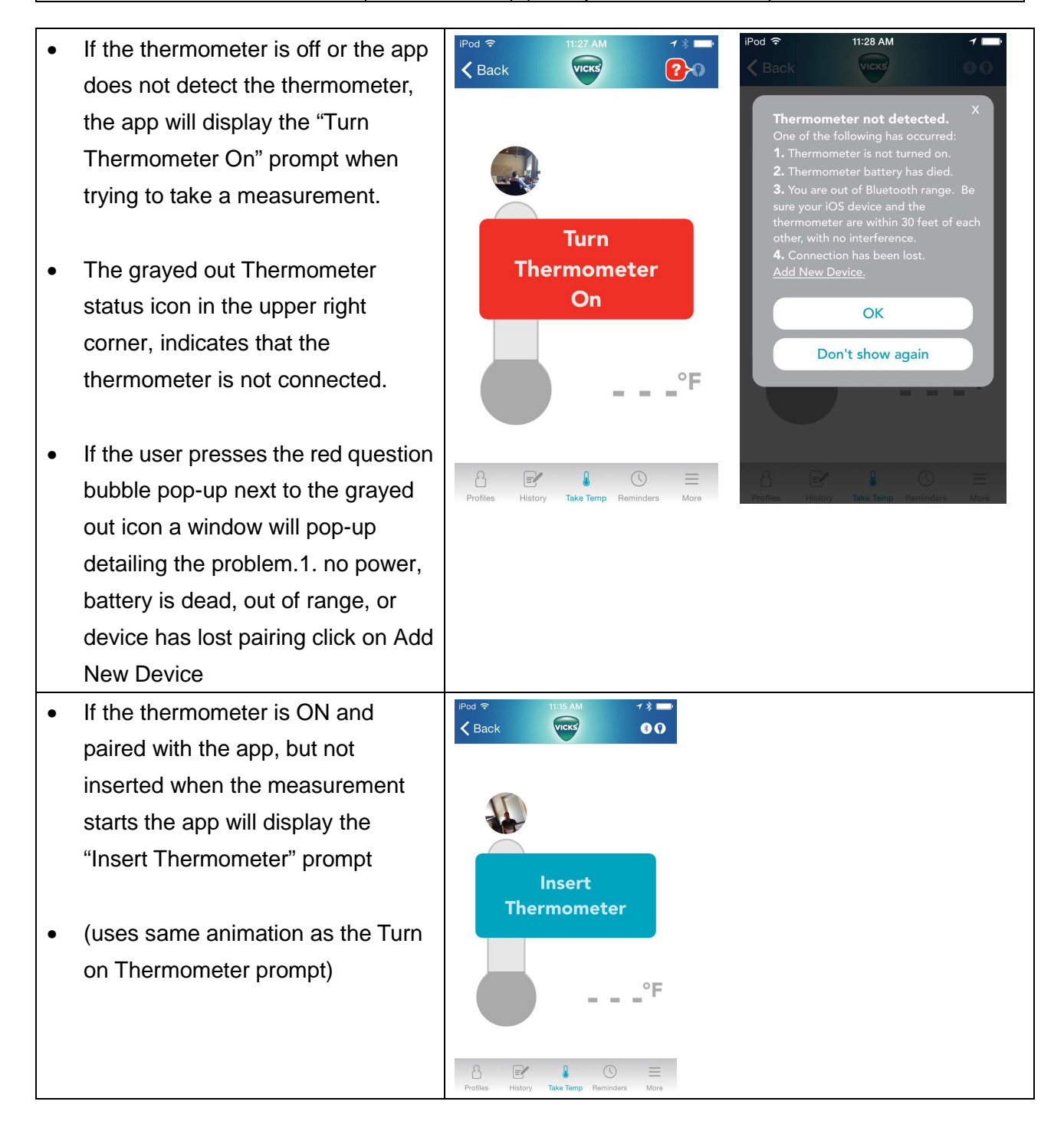

| This document is the property of Kaz, Incorporated. It is lent and is to be returned upon request. The contents of this document are confidential and constitute trade secrets proprietary to Kaz, Incorporated. Neither this document nor its contents shall be disclosed to any unauthorized person, copied or published without Kaz. Incorporated prior written consent. | Page 13 of 31 |
|----------------------------------------------------------------------------------------------------|---------------|
| TEM-04030101 Rev 1 Effective Date 30-APR-2009                                                                                                    |               |

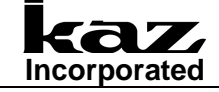

User Interface Specification VDT985

Document No.: UIS-V1601

Revision 0 (last updated: 4-29-2015)

- If the thermometer is ON and paired and inserted properly the user will see the "Reading in progress" screen
- This screen shows an active animation of the real time temperature being measured (displays increasing highest temperature)

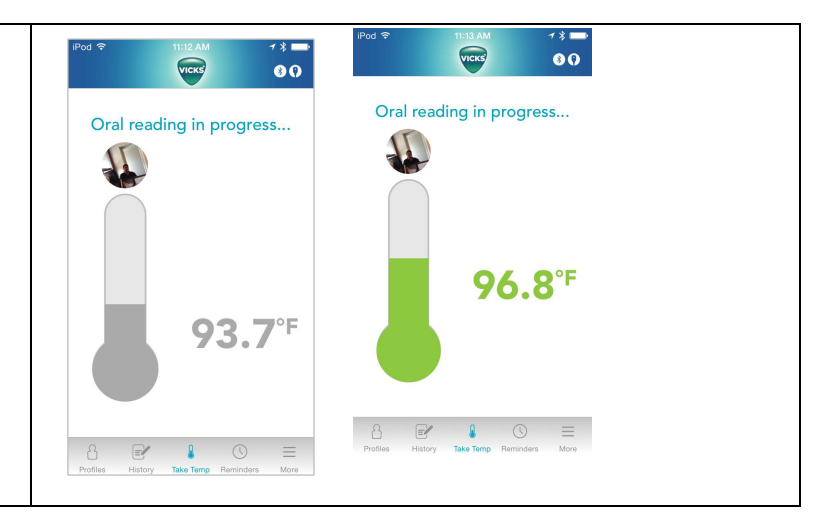

Full Measurement sequence

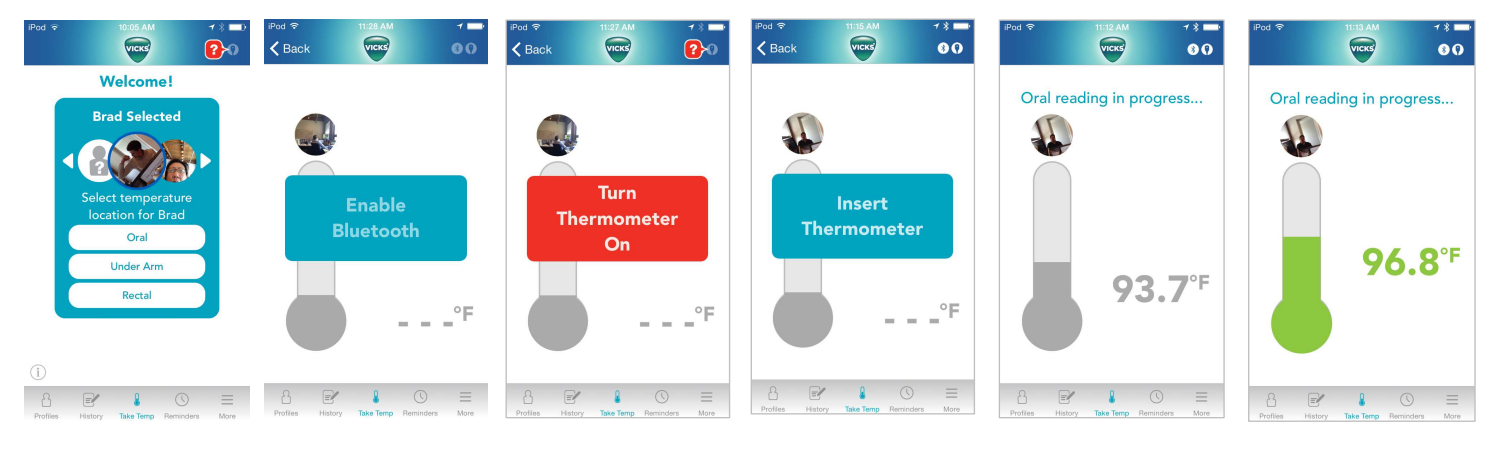

### 5.5.3 Measurement complete

Measurement will appear in color relating to Fever Reference Chart. Profile, location and last 3 measurements of that profile will be displayed.

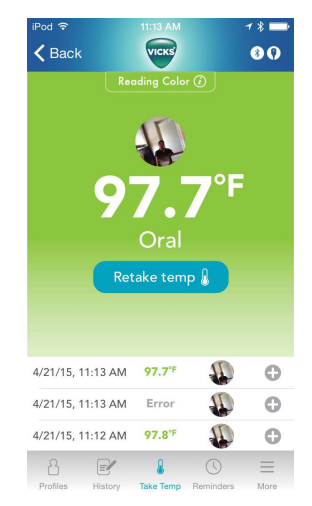

| This document is the property of Kaz, Incorporated. It is lent and is to be returned upon request. The contents of this document are confidential and constitute trade secrets proprietary to Kaz, Incorporated. Neither this document nor its contents shall be disclosed to any unauthorized person, copied or published without Kaz, Incorporated prior written consent. | Page 14 of 31 |
|----------------------------------------------------------------------------------------------------|---------------|
| TEM-04030101 Rev 1 Effective Date 30-APR-2009                                                                                                    |               |

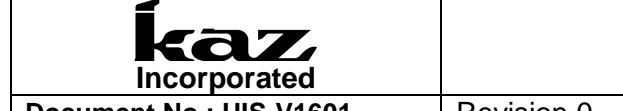

Revision 0 (last updated: 4-29-2015)

### 5.6 Profiles

User can create Profile from the Home screen by pressing the CREATE PROFILE button on the Carousel. They can also create profiles by pressing the profiles button on the bottom tab. When they press "create profile" the "Create a new profile" screen appears.

| iPod 🗟      | 1:54 PM                                                           | <b>* % ==</b> > | iPod 🗢         | 11:08 AM           | ≁ ∦ 💼      | <b>K</b> Back         | VICKS                | <b>* ()</b>             |
|-------------|-------------------------------------------------------------------|-----------------|----------------|--------------------|------------|-----------------------|----------------------|-------------------------|
|             | Vicks                                                             |                 |                | VICKS              | 80         | Creat                 | e a new pro          | ofile                   |
| Ple         | ease create a pro                                                 | ofile           |                | Profiles           |            | Name                  |                      |                         |
|             | before taking a temperature.                                      |                 | B              | Create New         | Profile    | Birthday <sup>-</sup> | Tap to set Add Photo |                         |
| (This<br>fo | : allows you to chart<br>or each family memb<br>Create<br>Profile | history<br>ber) | Betty Hi       | story Edit         | Delete     |                       | Save                 |                         |
|             | Take a temperatu<br>without profile.                              | re              |                |                    |            |                       | Cancel               |                         |
| Derofiles   | History Take Temp Ren                                             | ) =             | Profiles Histo | ry Take Temp Remir | nders More | Profiles History      | Take Temp Remind     | ) <u>—</u><br>ders More |

| This document is the property of Kaz, Incorporated. It is lent and is to be returned upon request. The contents of this document are confidential and constitute trade secrets proprietary to Kaz, Incorporated. Neither this document nor its contents shall be disclosed to any unauthorized person, copied or published without Kaz. Incorporated prior written consent | Page 15 of 31 |
|----------------------------------------------------------------------------------------------------|---------------|
| TEM-04030101 Rev 1 Effective Date 30-APR-2009                                                                                                    |               |

| Incorporated            |            | User Interface Specification<br>VDT985 |
|-------------------------|------------|----------------------------------------|
| Document No.: UIS-V1601 | Revision 0 | (last updated: 4-29-2015)              |

### 5.7 History

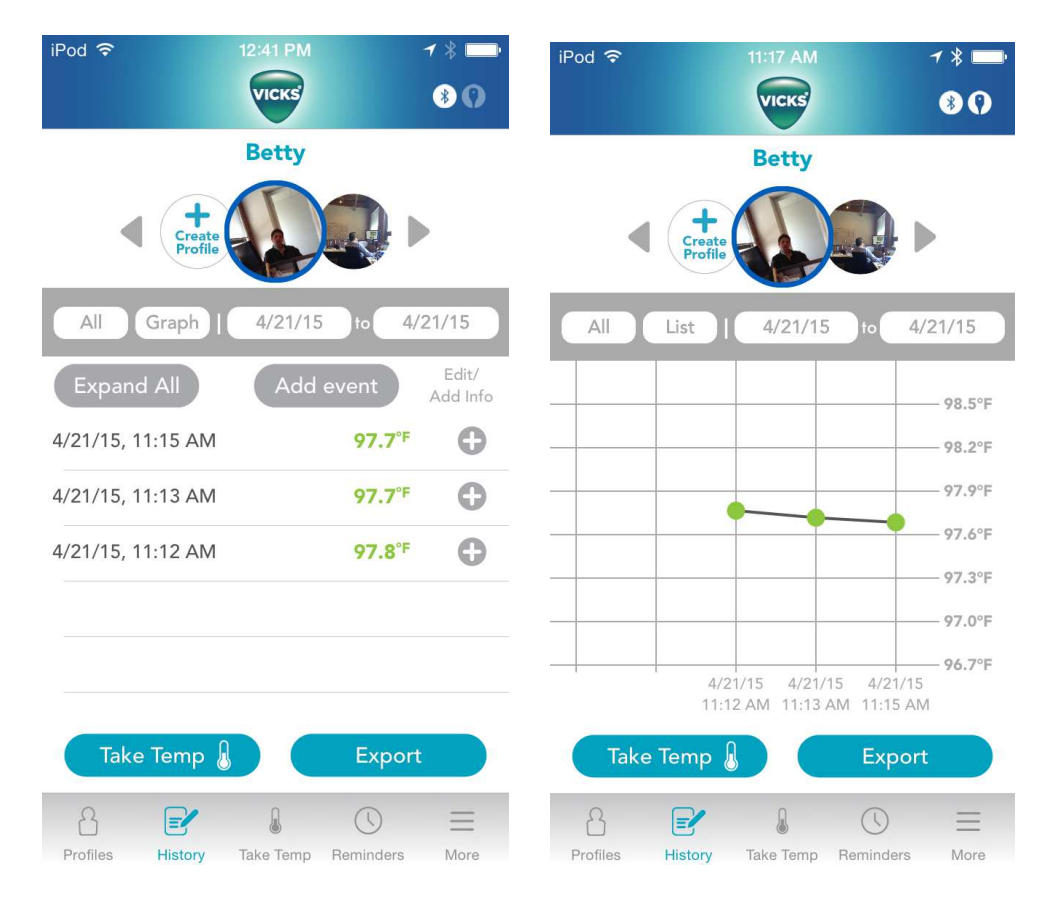

- Users can select to see ALL history or a date range of the history.
- The History will always default to display in List view (as seen above). By clicking on "List/Graph" button, you can switch from viewing in List format or viewing in Graph format (as seen below).
- The blue "Take temp" button goes to the "Home" screen (same as the Take Temp icon in the bottom gray bar)
- The blue "Export" button allows user to send their data to an external source via email. (See "Export data" section for more details)

| This document is the property of Kaz, Incorporated. It is lent and is to be returned upon request. The contents of this document are confidential and constitute trade secrets proprietary to Kaz, Incorporated. Neither this document nor its contents shall be disclosed to any unauthorized person, copied or published without Kaz, Incorporated prior written consent. | Page 16 of 31 |
|----------------------------------------------------------------------------------------------------|---------------|
| TEM-04030101 Rev 1 Effective Date 30-APR-2009                                                                                                    |               |

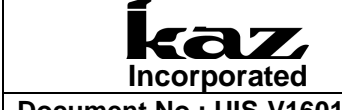

Revision 0 (last updated: 4-29-2015)

### 5.7.1 Add Manual Event

When user touches "Add Event" button on the History screen, they will be brought to the following screen, where they can manually enter the appropriate information for a temperature that may not have been taken with the VDT985. App will prompt for location if temperature is input.

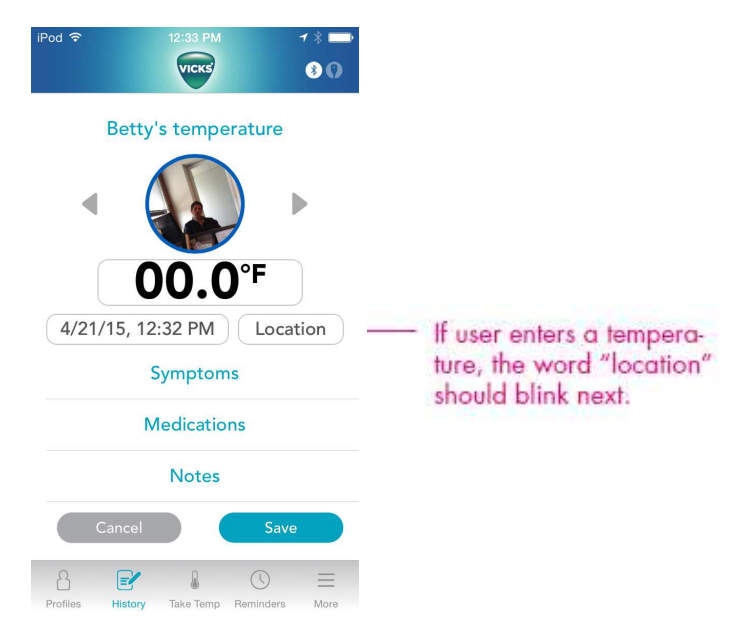

### 5.7.2 Edit a Measurement

When user touches "Edit/Add Info" next to reading on history screen, user can add, save, delete information or change the profile that the measurement was initially assigned to.

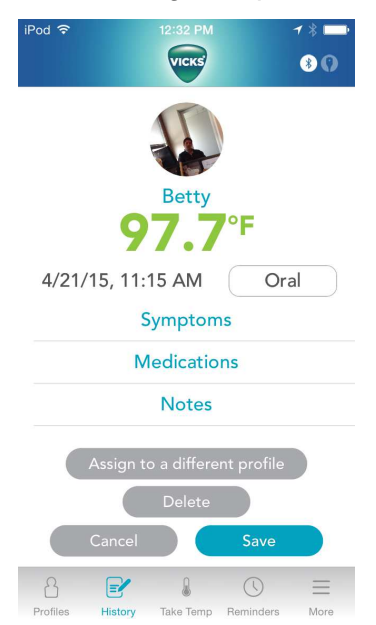

| This document is the property of Kaz, Incorporated. It is lent and is to be returned upon request. The contents of this document are confidential and constitute trade secrets proprietary to Kaz, Incorporated. Neither this document nor its contents shall be disclosed to any unauthorized person, copied or published without Kaz, Incorporated prior written consent. | Page 17 of 31 |
|----------------------------------------------------------------------------------------------------|---------------|
| TEM-04030101 Rev 1 Effective Date 30-APR-2009                                                                                                    |               |

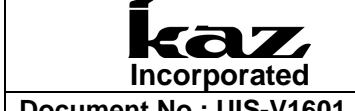

(last updated: 4-29-2015) **Revision 0** 

### 5.7.3 Exporting Data

When user touches "Export" button on the History screen, they will be brought to the following screen, where she can select history range and export format and where to export information to.

| <sup>iPod</sup> 奈<br><b>〈</b> Back |         | 12:4   | 1 PM              |            | 1 ∦ ➡<br>€ () |
|------------------------------------|---------|--------|-------------------|------------|---------------|
| Time                               | All     | Day    | Week              | Month      | Range         |
|                                    | Or      | 4/21/  | 15 To<br>3 readir | <b>4/2</b> | 1/15          |
| File Fo                            | rmat    | .CSV   | .jpg              |            | i)            |
|                                    | View    | List   | Gra               | ph         | Both          |
| Email joe@domain.com Save Image    |         |        |                   |            |               |
| Export                             |         |        |                   |            |               |
|                                    |         |        |                   |            |               |
| ß                                  |         |        | Q                 | 0          | =             |
| Profiles                           | History | / Take | S<br>Temp R       | eminders   | More          |

### 5.8 Reminders

When user touches "Reminder" tab on bottom of Home screen, they will be brought to the Reminder screen. User can create reminders that will be "pushed" to the phone and appear a on phone home screen.

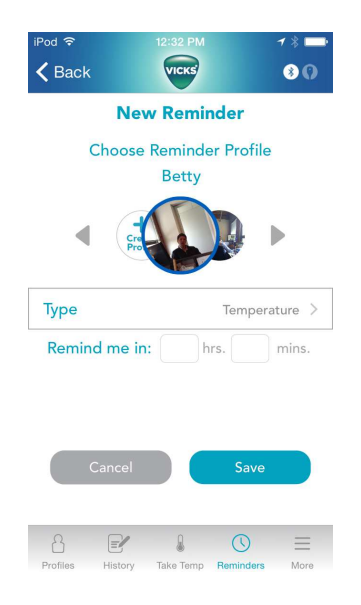

| This document is the property of Kaz, Incorporated. It is lent and is to be returned upon request. The contents of this document are confidential and constitute trade secrets proprietary to Kaz, Incorporated. Neither this document nor its contents shall be disclosed to any unauthorized person, copied or published without Kaz, Incorporated prior written consent. | Page 18 of 31 |
|----------------------------------------------------------------------------------------------------|---------------|
| TEM-04030101 Rev 1 Effective Date 30-APR-2009                                                                                                    |               |

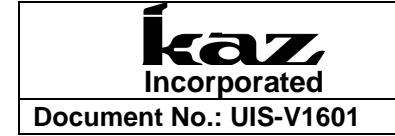

### 5.9 "More Menu" functions

| iPod ᅙ           | 11:07 AM            | 1 * 📑 |
|------------------|---------------------|-------|
|                  | VICKS               | *0    |
| Add New De       | evice               |       |
| Settings         |                     |       |
| Temperature      | Reference Chart     |       |
| App Tour         |                     |       |
| User Manual      |                     |       |
| Battery          |                     | >     |
| Tips and Adv     | vice                | >     |
| Vicks.com        |                     | >     |
| Browse All P     | roducts             | ×     |
| Contact Tech     | Support             | >     |
| Profiles History | Take Temp Reminders | More  |

### 5.9.1 Add new device

Will enable user to pair or repair thermometers to the app. Will revert to First Time Pairing sequence. See section 5.3.

### 5.9.2 Settings (switch C/F)

Allows you to switch the displayed temperatures between Celsius and Fahrenheit

| <sup>iPod</sup> 奈<br><b>〈</b> Back | 11:07 AM    | <b>→</b> ∦ <u></u> |
|------------------------------------|-------------|--------------------|
|                                    | Settings    |                    |
| Temperature N                      | Neasurement |                    |
| Units                              | Farenheit   | Celsius            |
| Information                        |             |                    |
| Version                            |             |                    |
| Privacy                            |             |                    |
| About                              |             |                    |
|                                    |             |                    |
|                                    |             |                    |
|                                    |             |                    |
|                                    |             |                    |
| 8 🗐                                |             |                    |

| This document is the property of Kaz, Incorporated. It is lent and is to be returned upon request. The | Page 19 of 31 |
|----------------------------------------------------------------------------------------------------|---------------|
| contents of this document are confidential and constitute trade secrets proprietary to Kaz,            |               |
| Incorporated. Neither this document nor its contents shall be disclosed to any unauthorized person,    |               |
| copied or published without Kaz, Incorporated prior written consent.                                   |               |
| TEM-04030101 Rev 1 Effective Date 30-APR-2009                                                          |               |

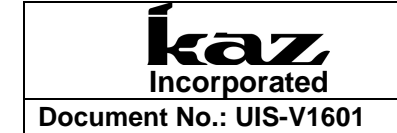

### 5.9.3 Temperature Reference Chart

Will show below fever reference chart:

| iPod 1                                                                                                    | ই             |                 | <b>1</b> * 🔤  |  |  |
|----------------------------------------------------------------------------------------------------|---------------|-----------------|---------------|--|--|
| < В                                                                                                    | ack           | VICKS           | <b>8 ()</b>   |  |  |
| This table displays the temperature ranges<br>measured by this thermometer.<br>Note: For readings below 96.4°F / 35.8°C,<br>the background color will be gray. |               |                 |               |  |  |
|                                                                                                    | Oral          | Underarm        | Rectal        |  |  |
| °F                                                                                                    | 96.4 - 99.4   | 96.2 - 99.2     | 97.3 - 100.3  |  |  |
| °C                                                                                                    | 35.8 - 37.4   | 35.7 - 37.3     | 36.3 - 37.9   |  |  |
| °F                                                                                                    | 99.5 - 101.3  |                 | 100.4 - 102.2 |  |  |
| °C                                                                                                    | 37.5 - 38.5   | 37.4 - 38.4     | 38.0 - 39.0   |  |  |
| °F                                                                                                    | 101.4 - 109.2 | 101.2 - 109.2   | 102.3 - 109.2 |  |  |
| °C                                                                                                    | 38.6 - 42.9   | 38.5 - 42.9     | 39.1 - 42.9   |  |  |
|                                                                                                    |               |                 |               |  |  |
| Profile                                                                                                    | es History    | Take Temp Remin | iders More    |  |  |

### 5.9.4 App Tour

Will launch tour. Go to section 5.2

### 5.9.5 User Manual

This tab will take you to the online Owner's Manual. The content below will appear in this version of the Owner's Manual.

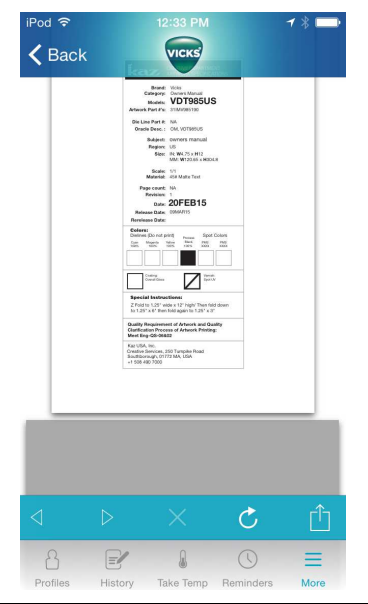

| This document is the property of Kaz, Incorporated. It is lent and is to be returned upon request. The contents of this document are confidential and constitute trade secrets proprietary to Kaz, Incorporated. Neither this document nor its contents shall be disclosed to any unauthorized person, copied or published without Kaz, Incorporated prior written consent. | Page 20 of 31 |
|----------------------------------------------------------------------------------------------------|---------------|
| TEM-04030101 Rev 1 Effective Date 30-APR-2009                                                                                                    | •             |

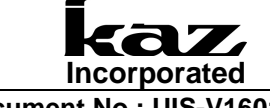

Revision 0 (last updated: 4-29-2015)

### 5.9.5.1 FCC Identification Number

### FCC ID: 2ABRGVDT985

This device complies with Part 15 of the FCC Rules. Operation is subject to the following two conditions: (1) this device may not cause harmful interference, and (2) this device must accept any interference received, including interference that may cause undesired operation.

### 5.9.5.2 FCC Warning

Changes or modifications to this unit not expressly approved by the party responsible for compliance could void the user's authority to operate the equipment.

### 5.9.5.3 FCC Statement

<u>NOTE:</u> This equipment has been tested and found to comply with the limits for a Class B digital device, pursuant to Part 15 of the FCC Rules. These limits are designed to provide reasonable protection against harmful interference in a residential installation. This equipment generates, uses and can radiate radio frequency energy and, if not installed and used in accordance with the instructions, may cause harmful interference to radio communications.

However, there is no guarantee that interference will not occur in a particular installation. If this equipment does cause harmful interference to radio or television reception, which can be determined by turning the equipment off and on, the user is encouraged to try to correct the interference by one or more of the following measures:

- □ Reorient or relocate the receiving antenna.
- □ Increase the separation between the equipment and receiver.
- Connect the equipment into an outlet on a circuit different from that to which the receiver is connected.
- Consult the dealer or an experienced radio/TV technician for help.

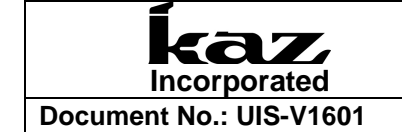

### 5.9.6 Battery

Will enable user to pair or repair thermometers to the app.

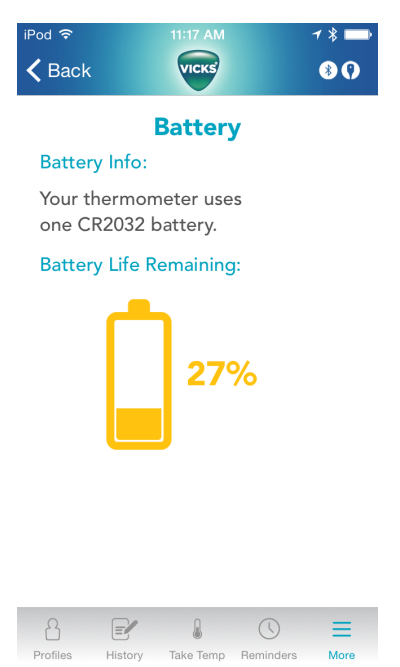

### 5.9.7 Tips and Advice

Will take user to this webpage:

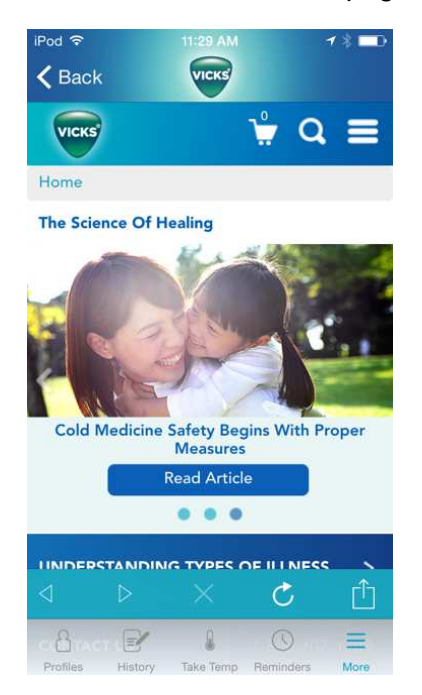

| This document is the property of Kaz, Incorporated. It is lent and is to be returned upon request. The | Page 22 of 31 |
|----------------------------------------------------------------------------------------------------|---------------|
| contents of this document are confidential and constitute trade secrets proprietary to Kaz,            |               |
| Incorporated. Neither this document nor its contents shall be disclosed to any unauthorized person,    |               |
| copied or published without Kaz, Incorporated prior written consent.                                   |               |
| TEM-04030101 Rev 1 Effective Date 30-APR-2009                                                          |               |

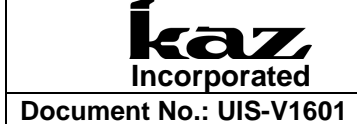

(last updated: 4-29-2015)

ocument No.: 015-01601

### 5.9.8 Vicks. Com

Revision 0

Will take user to this webpage:

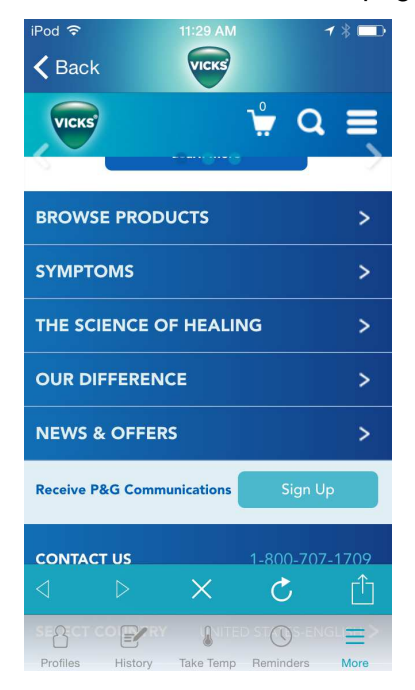

### 5.9.9 Browse All Products

Will take user to this webpage:

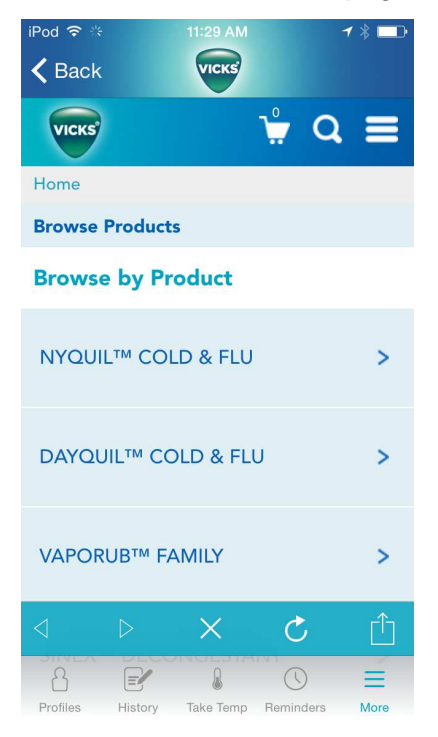

| This document is the property of Kaz, Incorporated. It is lent and is to be returned upon request. The contents of this document are confidential and constitute trade secrets proprietary to Kaz, Incorporated. Neither this document nor its contents shall be disclosed to any unauthorized person, copied or published without Kaz. Incorporated prior written consent. | Page 23 of 31 |
|----------------------------------------------------------------------------------------------------|---------------|
| TEM-04030101 Rev 1 Effective Date 30-APR-2009                                                                                                    | 11            |

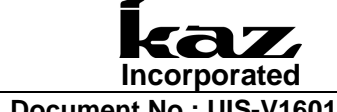

(last updated: 4-29-2015) **Revision 0** 

### 5.9.10 Contact Tech Support

Will direct users to http://www.vickshumidifiers.com/support

### **5.10 LOW BATTERY INDICATOR**

When battery has 10% life left, App screen will display: "WARNING! Thermometer has 20% battery life remaining. Please replace with CR2032 battery."

When battery has less than 2.2.V, App screen will display: "REPLACE BATTERY! Thermometer battery has run out. Please replace with CR2032 battery."

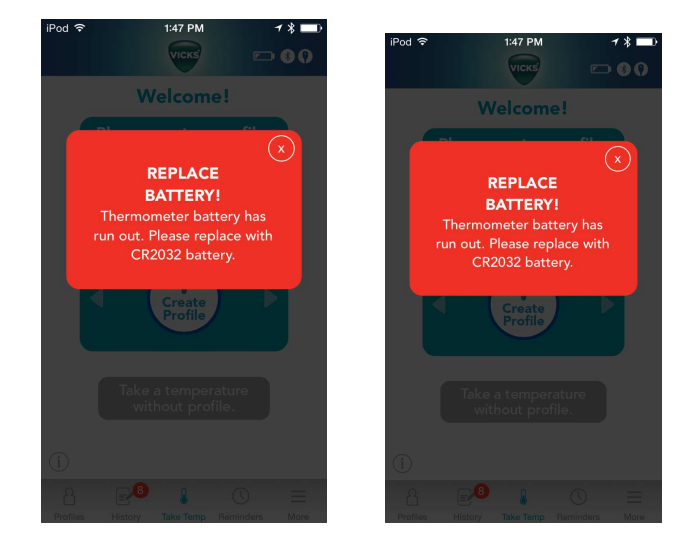

### 5.11 ERROR MESSAGES

When measured temperature is higher than 42.9°C or 109.22, the App will display "INVALID MEASUREMENT Please remove thermometer for 8 seconds and reinsert to start another measurement."

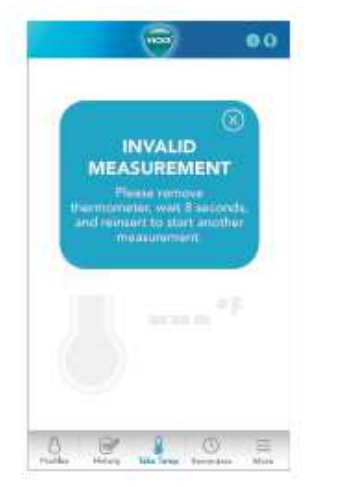

| This document is the property of Kaz, Incorporated. It is lent and is to be returned upon request. The contents of this document are confidential and constitute trade secrets proprietary to Kaz, Incorporated. Neither this document nor its contents shall be disclosed to any unauthorized person, | Page 24 of 31 |
|----------------------------------------------------------------------------------------------------|---------------|
| copied or published without Kaz, Incorporated prior written consent.                                                                                                    |               |
| TEM-04030101 Rev 1 Effective Date 30-APR-2009                                                                                                    |               |

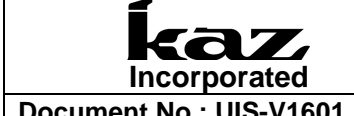

(last updated: 4-29-2015) Revision 0

### 5.11.1 Low temperature display

When measured temperature is below 89.6F or 32C App will display:

"INVALID MEASUREMENT Please remove thermometer for 8 seconds and reinsert to start another measurement."

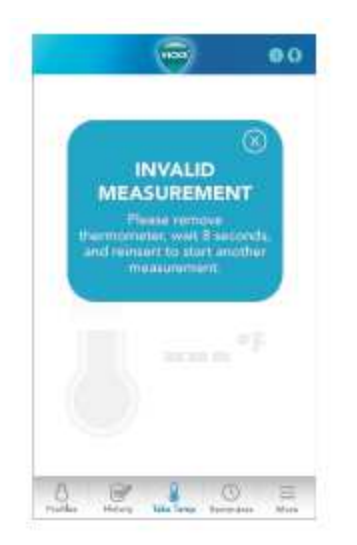

### 5.11.2 Ambient Error

When ambient temperature is BELOW 50F or 10C, the App will display: "ENVIRONMENT TOO COLD. Please move to a warmer temperature for 15 minutes and try again."

| Pop up appears when ambient<br>temperature is BELOW 50F (10C)                                                                                                    | Pop up appears when thermometer reading is ABOVE 104F (40C)                                                        |
|----------------------------------------------------------------------------------------------------|----------------------------------------------------------------------------------------------------|
| #5a                                                                                                    | #5b                                                                                                    |
| vice vice                                                                                                    | vec 0 0                                                                                                    |
| (X)<br>ENVIRONMENT<br>DO COLD.<br>Please move thermometer<br>to a warmer temperature for<br>15 minutes and try again.                                                                                                    | ©<br>ENVIRONMENT<br>TOO HOT.<br>Please move thermometer<br>to a coder temperature for<br>15 minutes and try again. |
| °F                                                                                                    |                                                                                                    |
| 8 Santa Control Santa Santa S | A Brotha Station Rentrology Mare                                                                                   |

When ambient temperature is ABOVE 104F or 40C, the App will display: "ENVIRONMENT TOO HOT. Please move to a warmer temperature for 15 minutes and try again."

| This document is the property of Kaz, Incorporated. It is lent and is to be returned upon request. The contents of this document are confidential and constitute trade secrets proprietary to Kaz, Incorporated. Neither this document nor its contents shall be disclosed to any unauthorized person, copied or published without Kaz, Incorporated prior written consent. | Page 25 of 31 |
|----------------------------------------------------------------------------------------------------|---------------|
| TEM-04030101 Rev 1 Effective Date 30-APR-2009                                                                                                    |               |

| Incorporated            | User Interface Specification<br>VDT985 |                           |
|-------------------------|----------------------------------------|---------------------------|
| Document No.: UIS-V1601 | Revision 0                             | (last updated: 4-29-2015) |

If ambient temperature is in the same range as human temperature (89-108F) AND thermometer has not detected insertion or removal (temp change) within 20 seconds, App will display button *screen below.* User presses button to initiate thermometer to take reading. (Scenario- if ambient temperature is exactly same as human body measured temperature, thermometer will not know when to take a reading.))

If ambient temperature is in the same range as human temperature (89-108F) AND thermometer has not detected insertion or removal (temp change) within 20 seconds, pop up appears. User presses button to initiate thermometer to take reading. (Scenario- for audit purposes, if ambient temperature is exactly same as human body measured temperature, thermometer will not know when to take a reading.)

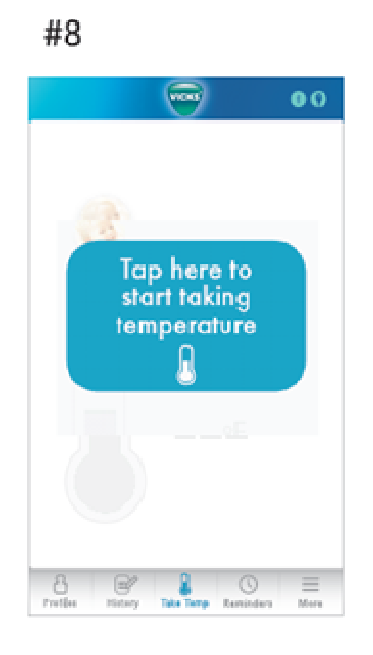

### 5.11.3 System Error

When a system error occurs such as a short or broken circuit, the app displays *"Please call customer service at <u>1-800-477-0457"</u> (Clickable- to dial out.)* 

| This document is the property of Kaz, Incorporated. It is lent and is to be returned upon request. The contents of this document are confidential and constitute trade secrets proprietary to Kaz, Incorporated. Neither this document nor its contents shall be disclosed to any unauthorized person, copied or published without Kaz, Incorporated prior written consent. | Page 26 of 31 |
|----------------------------------------------------------------------------------------------------|---------------|
| TEM-04030101 Rev 1 Effective Date 30-APR-2009                                                                                                    |               |

| Incorporated            | User Interface Specification<br>VDT985 |                           |
|-------------------------|----------------------------------------|---------------------------|
| Document No.: UIS-V1601 | Revision 0                             | (last updated: 4-29-2015) |
|                         |                                        |                           |

Pop up appears when thermometer has critical system malfunction like circuit error

# #6

### 5.11.4 Premature Removal of Thermometer

If user removes thermometer before measurement is complete, App will display..."Error. Please reinsert thermometer and wait for confirmation beep."

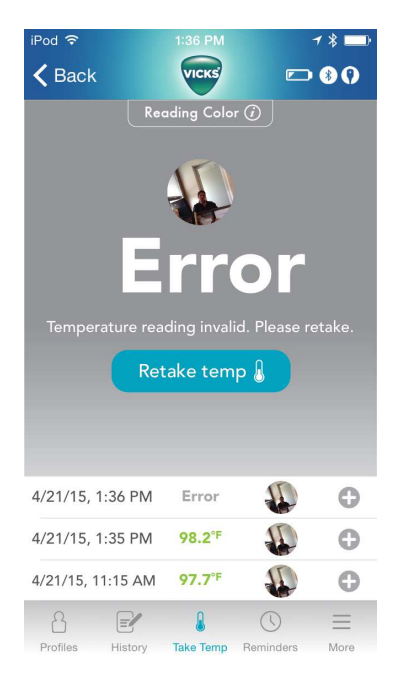

| This document is the property of Kaz, Incorporated. It is lent and is to be returned upon request. The contents of this document are confidential and constitute trade secrets proprietary to Kaz, Incorporated. Neither this document nor its contents shall be disclosed to any unauthorized person, copied or published without Kaz, Incorporated prior written consent. | Page 27 of 31 |
|----------------------------------------------------------------------------------------------------|---------------|
| TEM-04030101 Rev 1 Effective Date 30-APR-2009                                                                                                    |               |

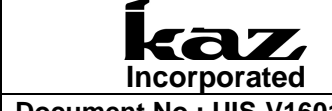

Revision 0 (last updated: 4-29-2015)

### 5.11.5 Remove Thermometer Error

If a reading has already been completed AND the thermometer has not detected insertion or removal of thermometer (temp change), the App displays: "*REMOVE THERMOMETER Please remove thermometer for 8 seconds and reinsert to start another measurement.*" (Scenario-If user tries to take another temperature right after a measurement, but doesn't remove thermometer

If a reading has already been completed **AND** the thermometer has not detected insertion or removal of thermometer (temp change) this pop up appears. (Scenario-If user tries to take another temperature right after a measurement, but doesn't remove thermometer)

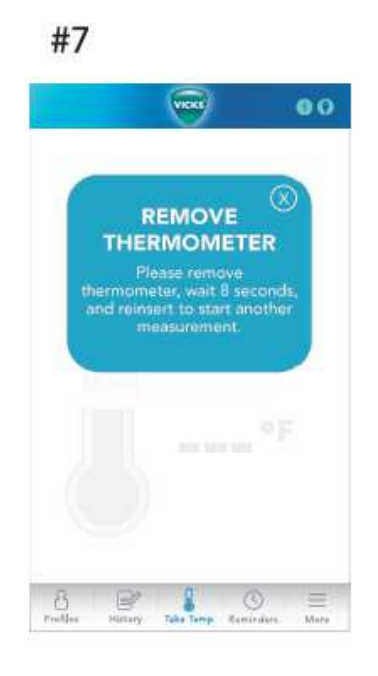

### 5.12 Enter Water bath/Calibration mode

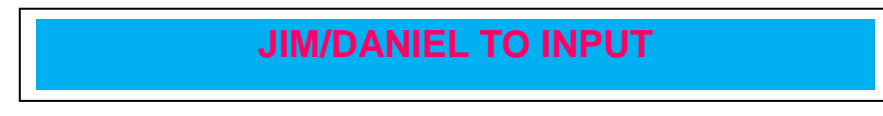

### 6 INSIGHT TABLES (PROGRAMMED INTO THE APP)

For all of the following tables:

Temperatures below the "No color" range or above the "Red" range will not display a temperature value, and instead will show an error message on the app. The device will also display the red blinking error LED and beeps.

|   | This document is the property of Kaz, Incorporated. It is lent and is to be returned upon request. The | Page 28 of 31 |
|---|----------------------------------------------------------------------------------------------------|---------------|
|   | contents of this document are confidential and constitute trade secrets proprietary to Kaz,            |               |
|   | Incorporated. Neither this document nor its contents shall be disclosed to any unauthorized person,    |               |
|   | copied or published without Kaz, Incorporated prior written consent.                                   |               |
| 1 | TEM-04030101 Rev 1 Effective Date 30-APR-2009                                                          |               |

| Incorporated            |
|-------------------------|
| Document No.: UIS-V1601 |

### User Interface Specification VDT985

Revision 0 (last updated: 4-29-2015)

### 6.1 US app Insight colors -No AgeSmart

| Site   | Scale | No Colo<br>(but ten<br>displays | or<br>np<br>s) | Green<br>(Healthy | Temperature) | Yellow<br>(Slightly<br>Elevate | ,<br>d) | Red<br>(Eleva | ated)   |    |
|--------|-------|---------------------------------|----------------|-------------------|--------------|--------------------------------|---------|---------------|---------|----|
| Oral   | °F    |                                 |                | JIM/DA            | NIEL TO C    | HECK                           |         | 1.            | 3 ≤109. | .2 |
| Urai   | °C    | 1                               |                |                   |              |                                |         | 5             | ≤42.9   | )  |
| Under  | °F    | ≥89.6                           | ≤96.1          | >96.1             | ≤99.2        | >99.2                          | ≤101.1  | >101          | 1 ≤109. | .2 |
| Arm    | °C    | ≥32.0                           | ≤35.6          | >35.6             | ≤37.3        | >37.3                          | ≤38.4   | >38.4         | ≤42.9   | )  |
| Destal | °F    | ≥89.6                           | ≤97.2          | >97.2             | ≤100.3       | >100.3                         | ≤102.2  | >102          | 2 ≤109. | .2 |
| Rectar | °C    | ≥32.0                           | ≤36.2          | >36.2             | ≤37.9        | >37.9                          | ≤39.0   | >39.0         | ≤42.9   | )  |

### 6.2 EMEA and CA app Insight colors –With AgeSmart

| Sito | Age                  | No Color                     | Green                                                        | Yellow                                             | Red                           |
|------|----------------------|------------------------------|--------------------------------------------------------------|----------------------------------------------------|-------------------------------|
| Sile | Range                | (but temp displays)          | (Healthy Temperature)                                        | (Slightly Elevated)                                | (Elevated)                    |
|      | ≤ 3<br>months        | <96.4°F <u>or</u><br><35.8°C | ≥96.4°F <u>or</u><br>≥35.8°C<br>≤99.4°F <u>or</u><br>≤37.4°C | N/A                                                | >99.4°F <u>or</u><br>>37.4°C  |
| Oral | >3<br>months<br>≤ 36 | <95.7°F <u>or</u><br><35.4°C | ≥95.7°F <u>or</u><br>≥35.4°C<br>≤99.6°F <u>or</u>            | >99.6°F <u>or</u><br>>37.6°C<br>≤101.3°F <u>or</u> | >101.3°F <u>or</u><br>>38.5°C |
|      | mont                 | JIM/D                        | ANIEL TO CHECK                                               | >                                                  |                               |
|      | >36<br>months        | <95.7°F <u>or</u><br><35.4°C | ≥35.4°C<br>≤99.9°F <u>or</u> ≤<br>37.7°C                     | 37.7°C<br>≤103.0°F <u>or</u><br>≤39.4°C            | >103.0°F <u>or</u><br>>39.4°C |

| Site | Age<br>Range | No Color<br>(but temp displays) | Green<br>(Healthy<br>Temperature) | Yellow<br>(Slightly Elevated) | Red<br>(Elevated) |
|------|--------------|---------------------------------|-----------------------------------|-------------------------------|-------------------|
|------|--------------|---------------------------------|-----------------------------------|-------------------------------|-------------------|

| This document is the property of Kaz, Incorporated. It is lent and is to be returned upon request. The contents of this document are confidential and constitute trade secrets proprietary to Kaz, Incorporated. Neither this document nor its contents shall be disclosed to any unauthorized person, copied or published without Kaz, Incorporated prior written consent. | Page 29 of 31 |
|----------------------------------------------------------------------------------------------------|---------------|
| TEM-04030101 Rev 1 Effective Date 30-APR-2009                                                                                                    |               |

|          | Incorporated                |                    |           |                                          | User Interfac<br>VI               | ce Specification<br>DT985                                      |                                  |
|----------|-----------------------------|--------------------|-----------|------------------------------------------|-----------------------------------|----------------------------------------------------------------|----------------------------------|
| Docum    | ent No.: UIS-               | V1601              | Revisi    | on 0                                     | (last updated: 4                  | -29-2015)                                                      |                                  |
|          | ≤ 3 months                  | <96.2°F<br><35.7°C | <u>or</u> | ≥96.2°F<br>≥35.7°C<br>≤99.2°F<br>≤37.3°C | or<br>or                          | N/A                                                            | >99.2°F <u>or</u><br>>37.3°C     |
| Underarm | >3 months<br>≤ 36<br>months | <95.5°F<br><35.3°C | <u>or</u> | ≥95.5°F<br>≥35.3°C<br>≤99.4°F<br>≤37.4°C | e <u>or</u><br>c<br>c             | >99.4°F <u>or</u><br>>37.4°C<br>≤101.1°F <u>or</u><br>≤38.4°C  | >101.1°F<br><u>or</u><br>>38.4°C |
|          | >36<br>months               | <95.6°F<br><35.3°C | or        | ≥95.6°F<br>≥35.3°C<br>≤99.4°F<br>37.4°C  | = <u>or</u><br>C<br>= <u>or</u> ≤ | >99.4°F <u>or</u><br>>37.4°C<br>≤102.9°F <u>or</u> ≤<br>39.4°C | >102.9°F<br><u>or</u><br>>39.4°C |

| Site   | Age    | No Color            | Green                 | Yellow               | Red                |
|--------|--------|---------------------|-----------------------|----------------------|--------------------|
|        | Range  | (but temp displays) | (Healthy Temperature) | (Slightly Elevated)  | (Elevated)         |
|        |        | <97.3°F <u>or</u>   | ≥97.3°F <u>or</u>     |                      |                    |
|        | ≤ 3    | <36.3°C             | ≥36.3°C               | N/A                  | >100.3°F <u>or</u> |
|        | months |                     | <100.2°E or           | N/A                  | ၣႍၜႝႋႄ             |
|        |        |                     | JIM/DANIEL TO         | CHECK                |                    |
|        | >3     |                     | ≥96.6°F <u>or</u>     | >100.5°F <u>or</u>   |                    |
| Dectal | months | <96.6°F <u>or</u>   | ≥35.9°C               | >38.1°C              | >102.2°F <u>or</u> |
| Reclai | ≤ 36   | <35.9°C             | ≤100.5°F <u>or</u>    | ≤102.2°F <u>or</u>   | >39.0°C            |
|        | months |                     | ≤38.1°C               | ≤39.0°C              |                    |
|        |        |                     | ≥96.6°F <u>or</u>     | >100.8°F <u>or</u> > |                    |
|        | >36    | <96.6°F <u>or</u>   | ≥35.9°C               | 38.2°C               | >103.9°F <u>or</u> |
|        | months | <35.9°C             | ≤100.8°F <u>or</u> ≤  | ≤103.9°F <u>or</u> ≤ | >39.9°C            |
|        |        |                     | 38.2°C                | 39.9°C               |                    |

### 7 DOCUMENT INFORMATION AND APPROVAL

### 7.1 Revision History

| Old | New | Dete      | Originator/ | Change          |
|-----|-----|-----------|-------------|-----------------|
| Rev | Rev | Dale      | Author      | Description     |
| -   | А   | 7/25/2014 | Katie Sofia | Initial Release |
|     | 2   | 2-13-2015 | Zoey Juhng  |                 |

| This document is the property of Kaz, Incorporated. It is lent and is to be returned upon request. The contents of this document are confidential and constitute trade secrets proprietary to Kaz, Incorporated. Neither this document nor its contents shall be disclosed to any unauthorized person, | Page 30 of 31 |
|----------------------------------------------------------------------------------------------------|---------------|
| copied or published without Kaz, Incorporated prior written consent.                                                                                                    |               |
| TEM-04030101 Rev 1 Effective Date 30-APR-2009                                                                                                    |               |

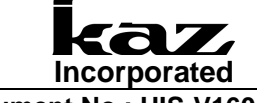

### User Interface Specification VDT985

Document No.: UIS-V1601

Revision 0 (last updated: 4-29-2015)

| 3 | 2_13_2015 | Zoey Juhng |  |
|---|-----------|------------|--|
| 4 | 4_21_15   | Zoey Juhng |  |
| 6 | 4_28_15   | Zoey Juhng |  |
| 7 | 4_29-15   | Zoey Juhng |  |
|   |           |            |  |

### 7.2 Approval

### 7.3 Effective date:

Approval signatures are filed at Document Control Function Name Signature

| Function                         | Name             | Signature | Date |
|----------------------------------|------------------|-----------|------|
| Program<br>Management            | Daniel Lawton    |           |      |
| Industrial Design                | Zoey Juhng       |           |      |
| Marketing (US)                   | Lynne Hammell    |           |      |
| Marketing<br>(Canada)            | Bhawna Sharma    |           |      |
| Marketing (EMEA)                 | Julien Charriere |           |      |
| Research and<br>Development (PE) | Gary Hu          |           |      |
| Operations<br>(Microlife)        | Willis Chan      |           |      |
| Regulatory?                      | Raj K            |           |      |
| Quality?                         | Billy Li         |           |      |

| This document is the property of Kaz, Incorporated. It is lent and is to be returned upon request. The contents of this document are confidential and constitute trade secrets proprietary to Kaz, | Page 31 of 31 |
|----------------------------------------------------------------------------------------------------|---------------|
| Incorporated. Neither this document nor its contents shall be disclosed to any unauthorized person,                                                                                                |               |
| copied or published without Kaz, Incorporated prior written consent.                                                                                                    |               |
| TEM-04030101 Rev 1 Effective Date 30-APR-2009                                                                                                    |               |